健康定位鞋安卓版用户端

操作手册

| 目录              |    |
|-----------------|----|
| 健康定位鞋安卓版用户端     | 1  |
| 操作手册            | 1  |
| 引言              | 3  |
| 1.1 编写目的        | 3  |
| 1.2 读者对象        | 3  |
| 1.3 匹配机型及系统运行环境 | 3  |
| 1.4 版本更新        | 3  |
| 1.5 手机客户端下载     | 3  |
| 2 设备注册          | 3  |
| 2.1 登陆界面        | 3  |
| 2.2 注册          | 4  |
| 3.系统登陆          | 6  |
| 4 切换设备          | 7  |
| 5 设置            | 8  |
| 5.1 修改账户头像:     | 10 |
| 5.2 修改昵称:       | 11 |
| 5.3 修改密码:       | 12 |
| 5.4 关于我们:       | 13 |
| 5.5 退出登陆:       | 14 |
| 6 设备管理          | 14 |
| 6.1 头像设置        | 16 |
| 6.2 自定义关系修改     | 17 |
| 6.3 运动目标设置      | 18 |
| 6.4 设置围栏        | 19 |
| 6.5 远程关机        | 20 |
| 6.6 消息通知记录查看:   | 21 |
| 6.7 白名单设置       | 22 |
| 7.报警列表查看        | 24 |
| 8.查看位置          | 26 |
| 9.健康分析          | 28 |
| 10 服务充值         | 29 |

## 引言

#### 1.1 编写目的

本文档是用来指导用户使用健康定位鞋安卓手机客户端。

#### 1.2 读者对象

本软件使用用户:健康定位鞋安卓手机客户端操作者。

#### 1.3 匹配机型及系统运行环境

本手机客户端手机支持安卓4.4及以上版本系统。

#### 1.4 版本更新

应用启动时,系统自动提示有新版本。

#### 1.5 手机客户端下载

通过浏览器打开应用市场搜索下载和安装。

### 2 设备注册

#### 2.1 登陆界面

在手机中打开健康定位鞋 APP 进入主界面。

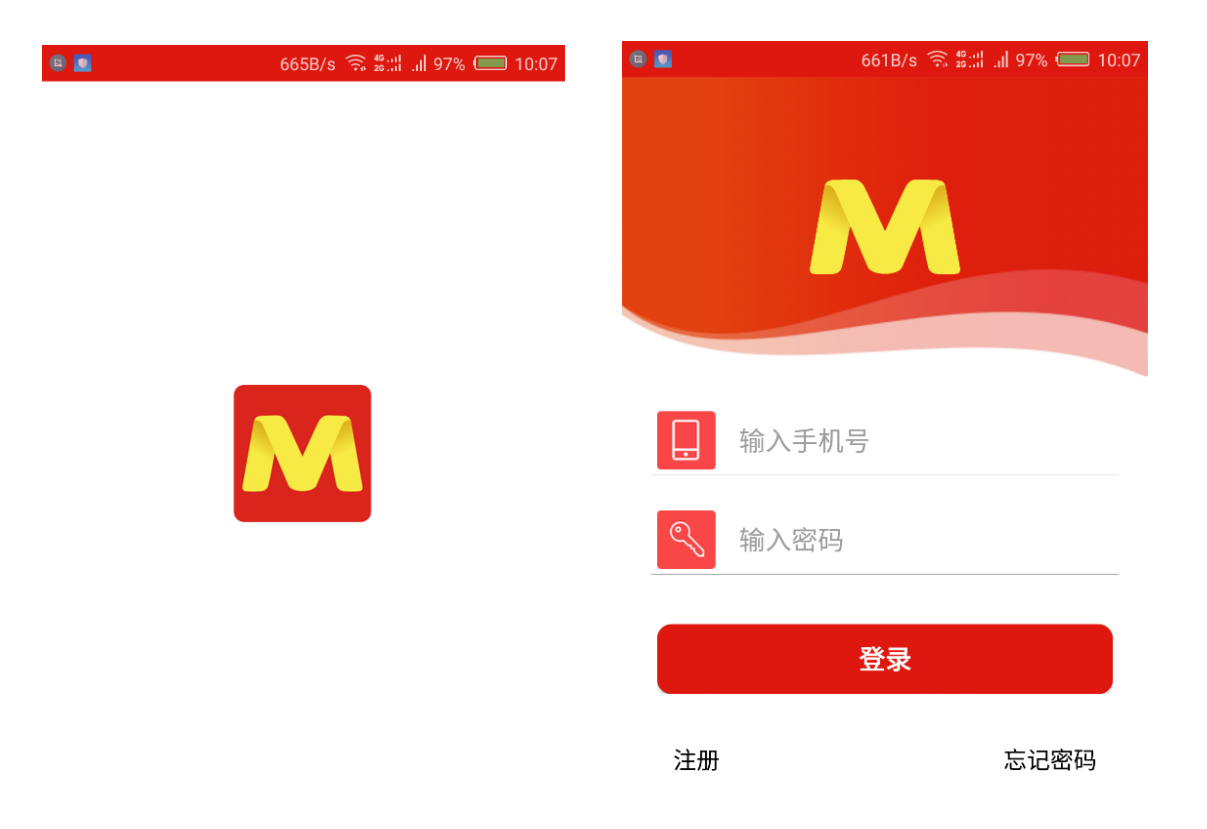

@健康定位鞋

### 2.2 注册

点击注册按钮进入健康定位鞋注册界面,并按界面提示正确填写相关 信息;点击"注册"即可完成注册注册。

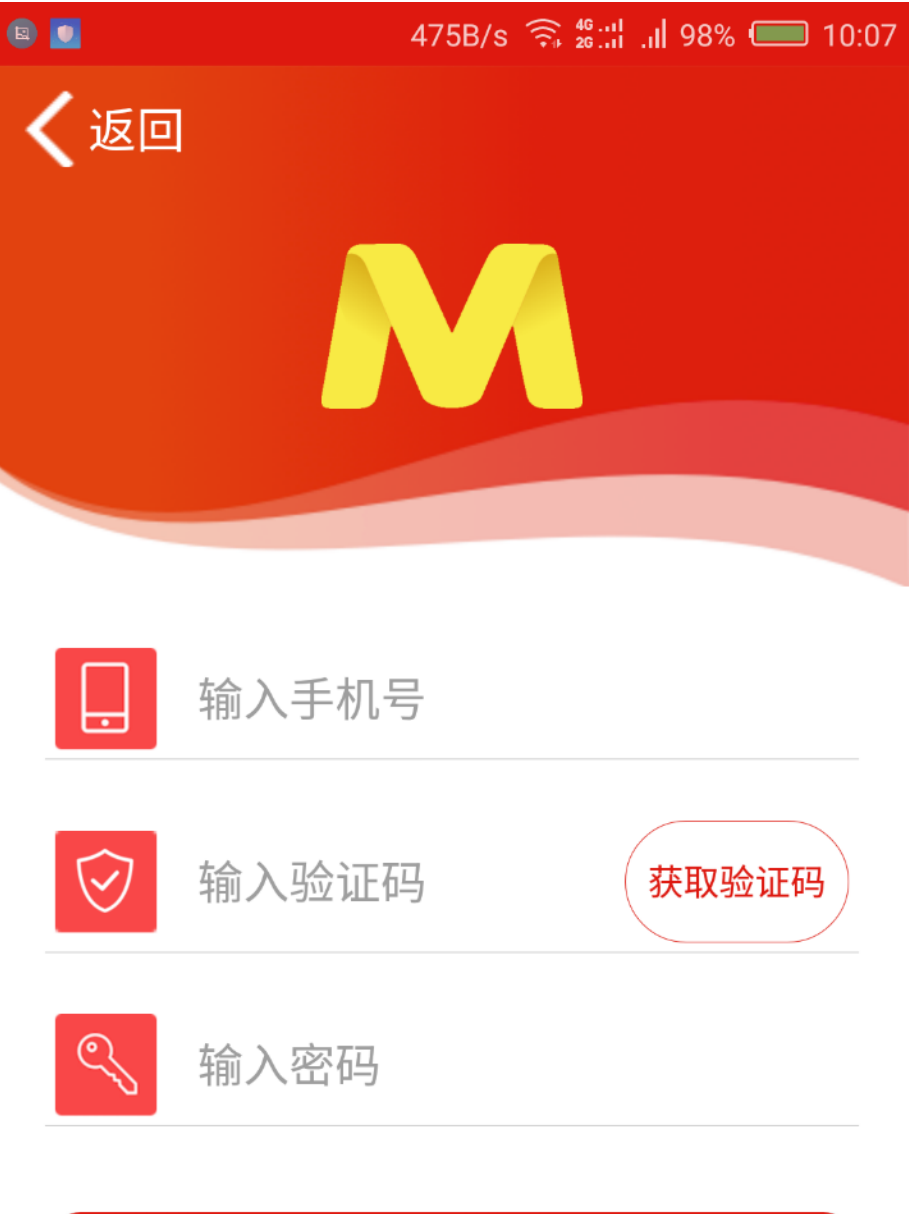

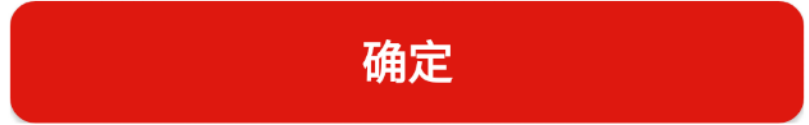

## 3.系统登陆

在手机中打开健康定位鞋 APP, 在登录页面输入用户名和密码, 点击登陆进入主页面。

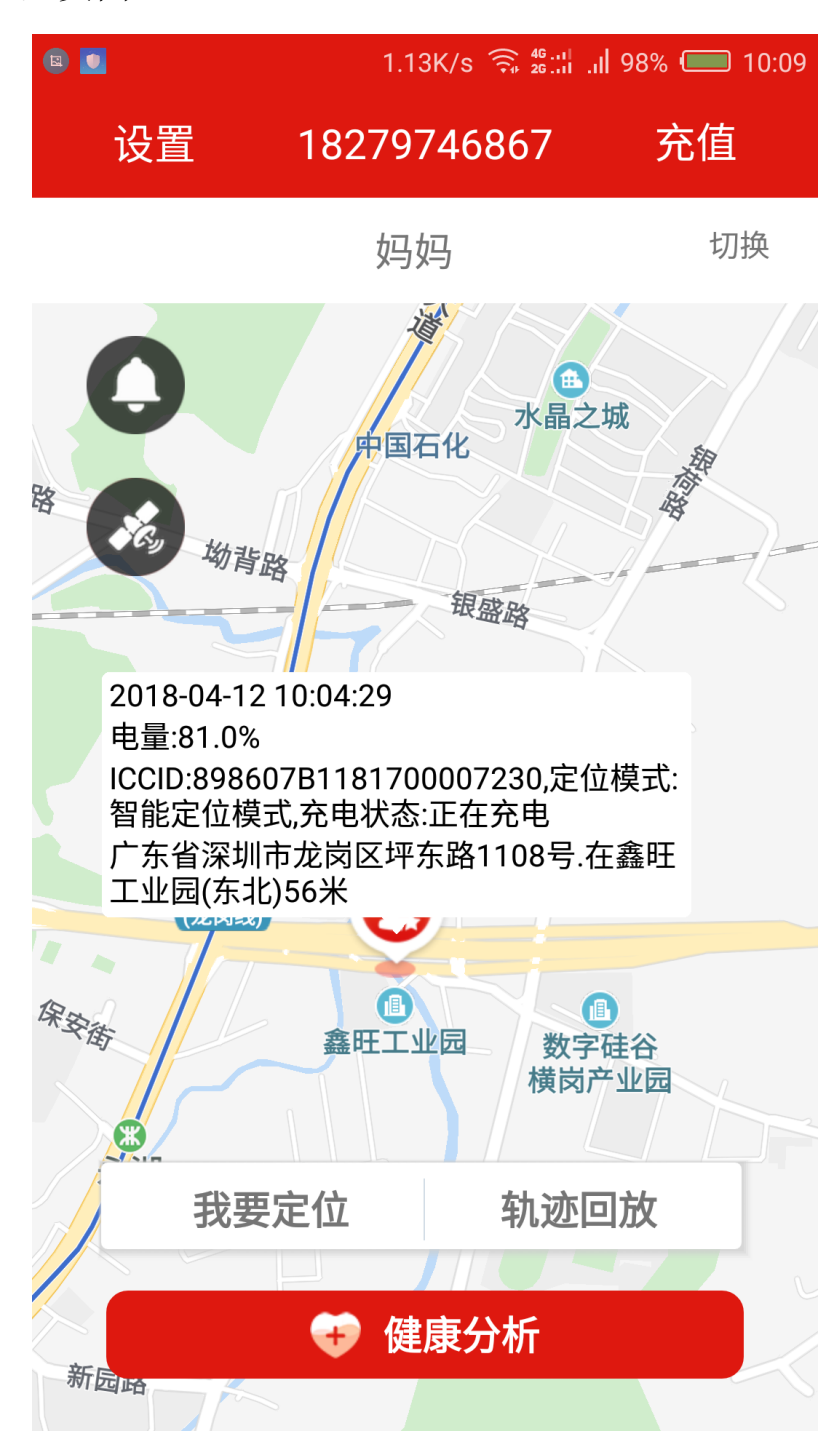

## 4 切换设备

点击主界面的的切换按钮进入设备切换界面,点击列表中的标题 即可选中并作为当前设备。界面如图:

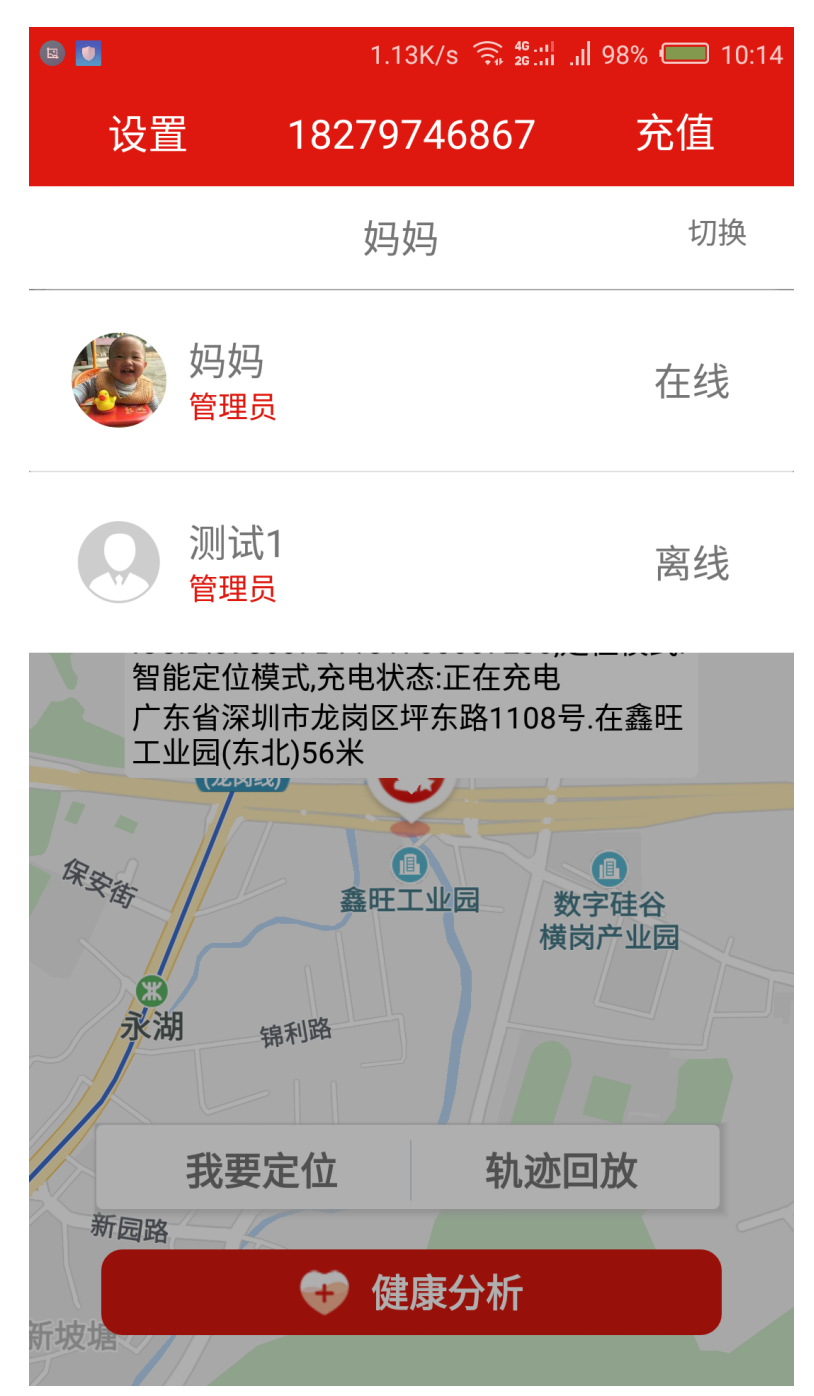

## 5 设置

1.13K/s 🤶 🍕 🛄 🥵 🔲 10:09 **E** 设置 充值 18279746867 切换 妈妈 水晶之城 国石化 路 坳背路 银盛路 2018-04-12 10:04:29 电量:81.0% ICCID:898607B1181700007230,定位模式: 智能定位模式,充电状态:正在充电 广东省深圳市龙岗区坪东路1108号.在鑫旺 工业园(东北)56米 保安街 III) 鑫旺工业园 数字硅谷 横岗产业园 我要定位 轨迹回放 健康分析 Ð 新园哈

点击左上方的更多进入设置界面。

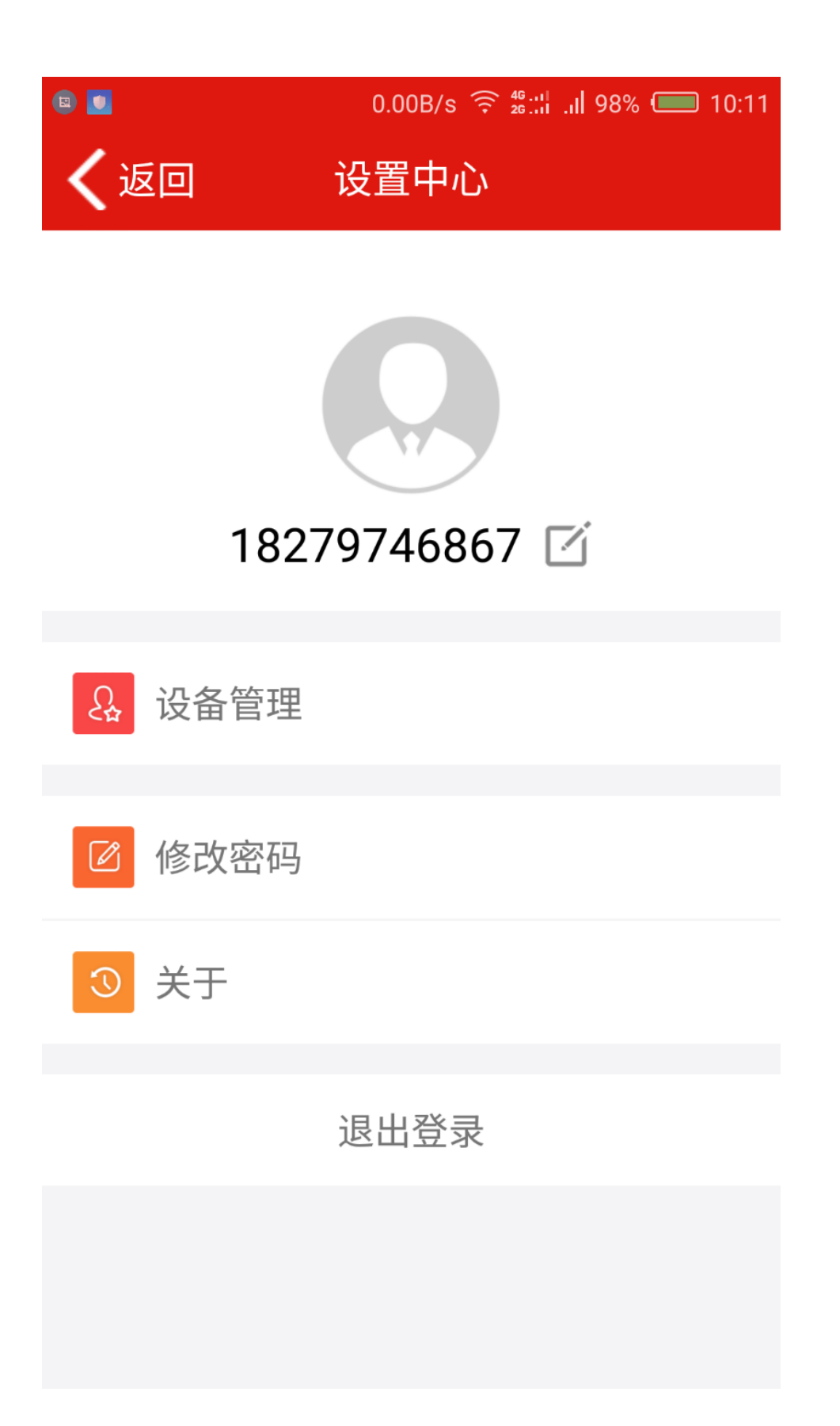

### 5.1 修改账户头像:

点击设置界面的 logo, 按照提示从相册中选择图片进行设置。界面如图:

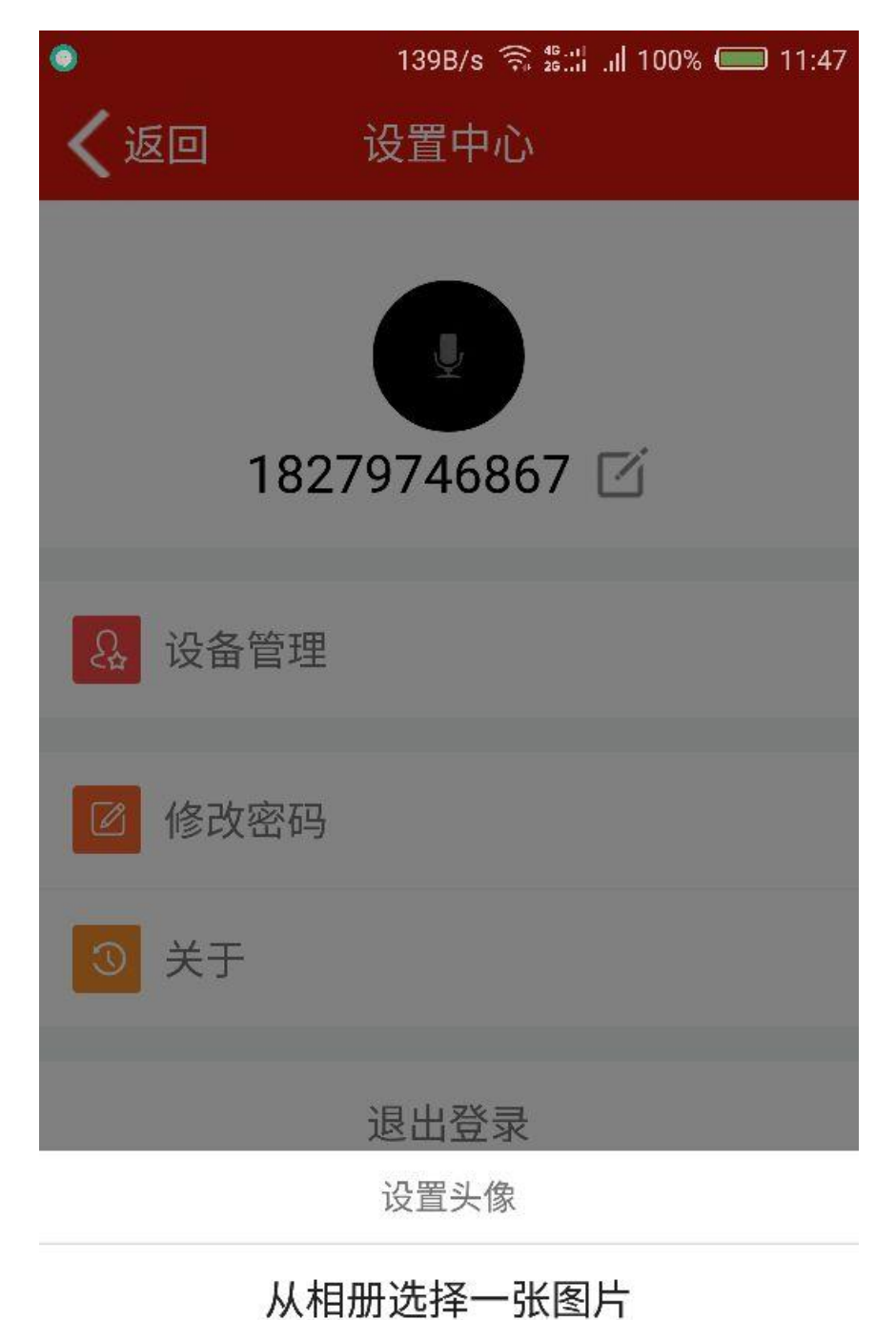

取消

5.2 修改昵称:

点击昵称的修改按钮即可修改新的昵称,如图:

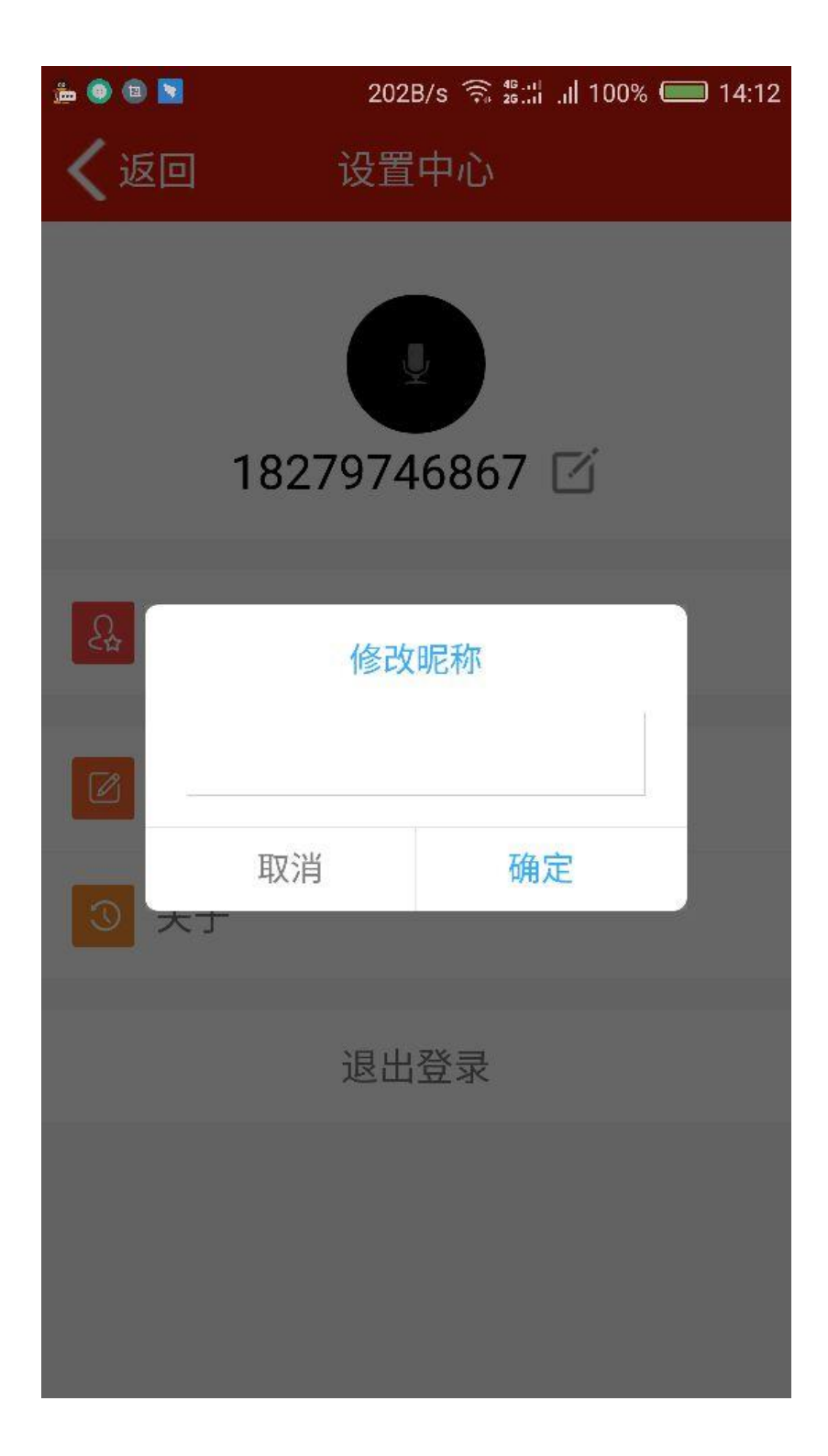

#### 5.3 修改密码:

点击修改密码栏目, 依次输入旧密码、新密码、确认密码并点击确定即可修改密码。如图:

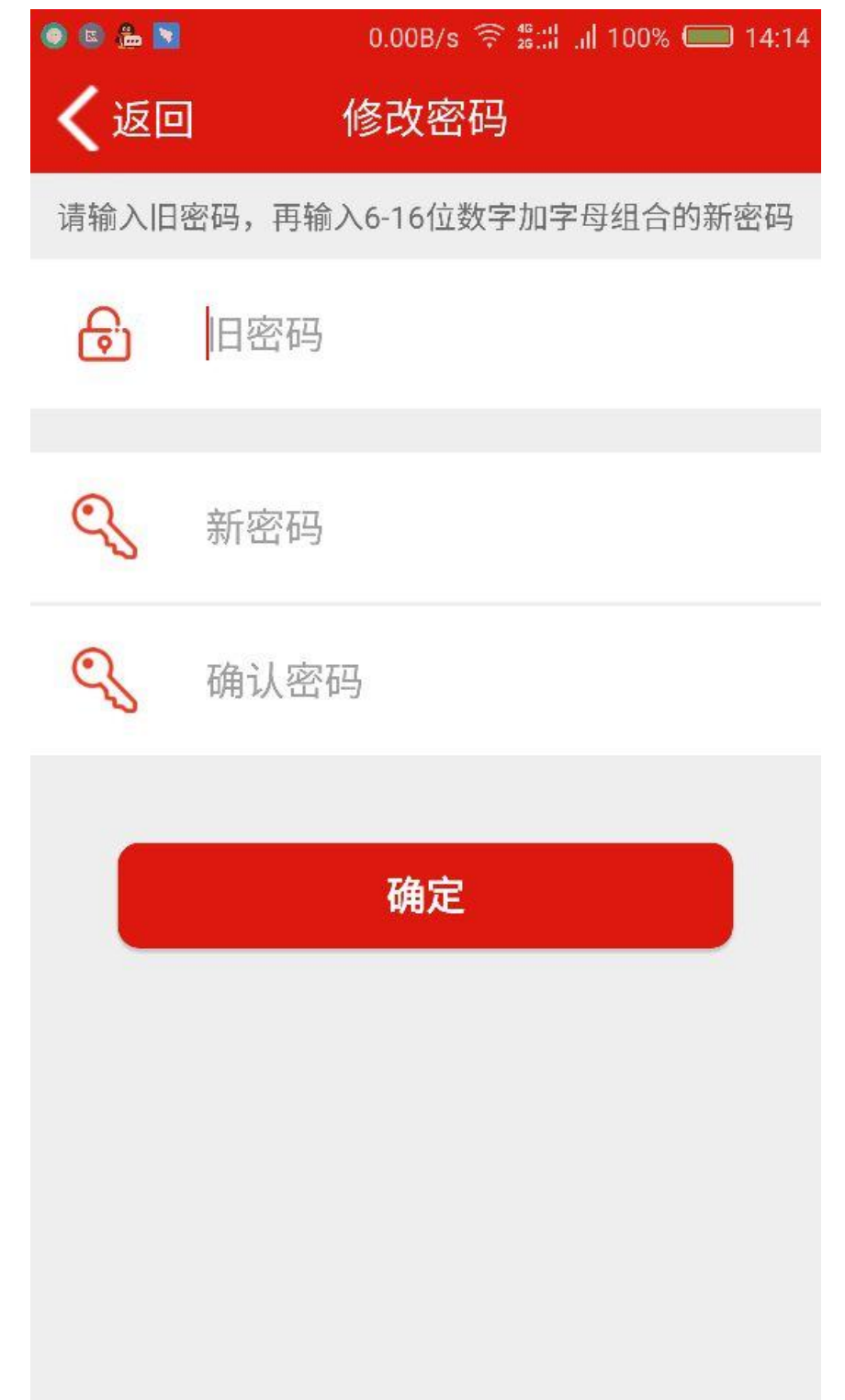

### 5.4 关于我们:

点击关于我们栏,进入关于我们界面,该界面可以检查更新 APP。

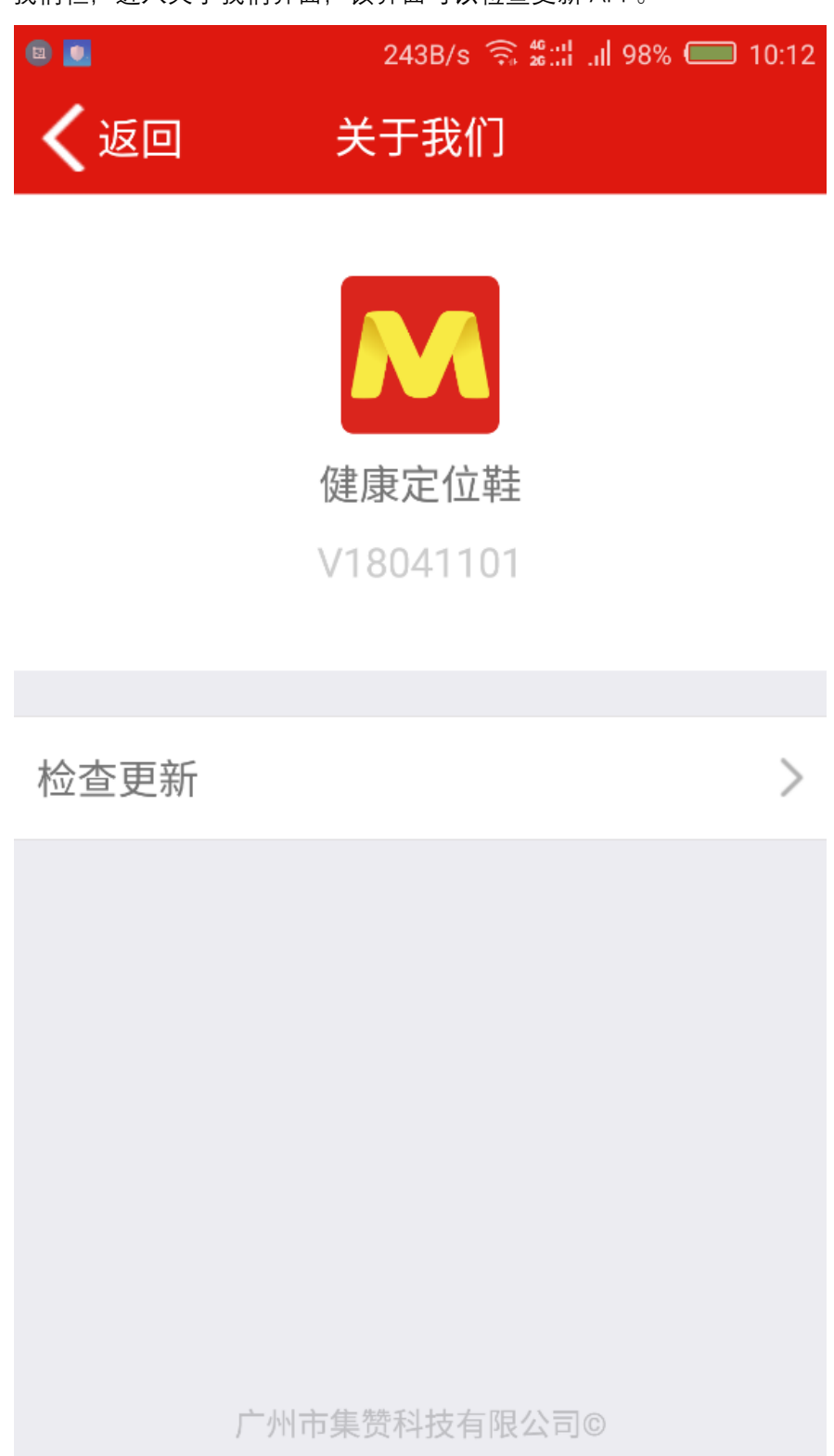

5.5 退出登陆:

点击退出登陆按钮退出 APP。

## 6 设备管理

点击设置界面的设备管理进入设备列表界面,界面如图:

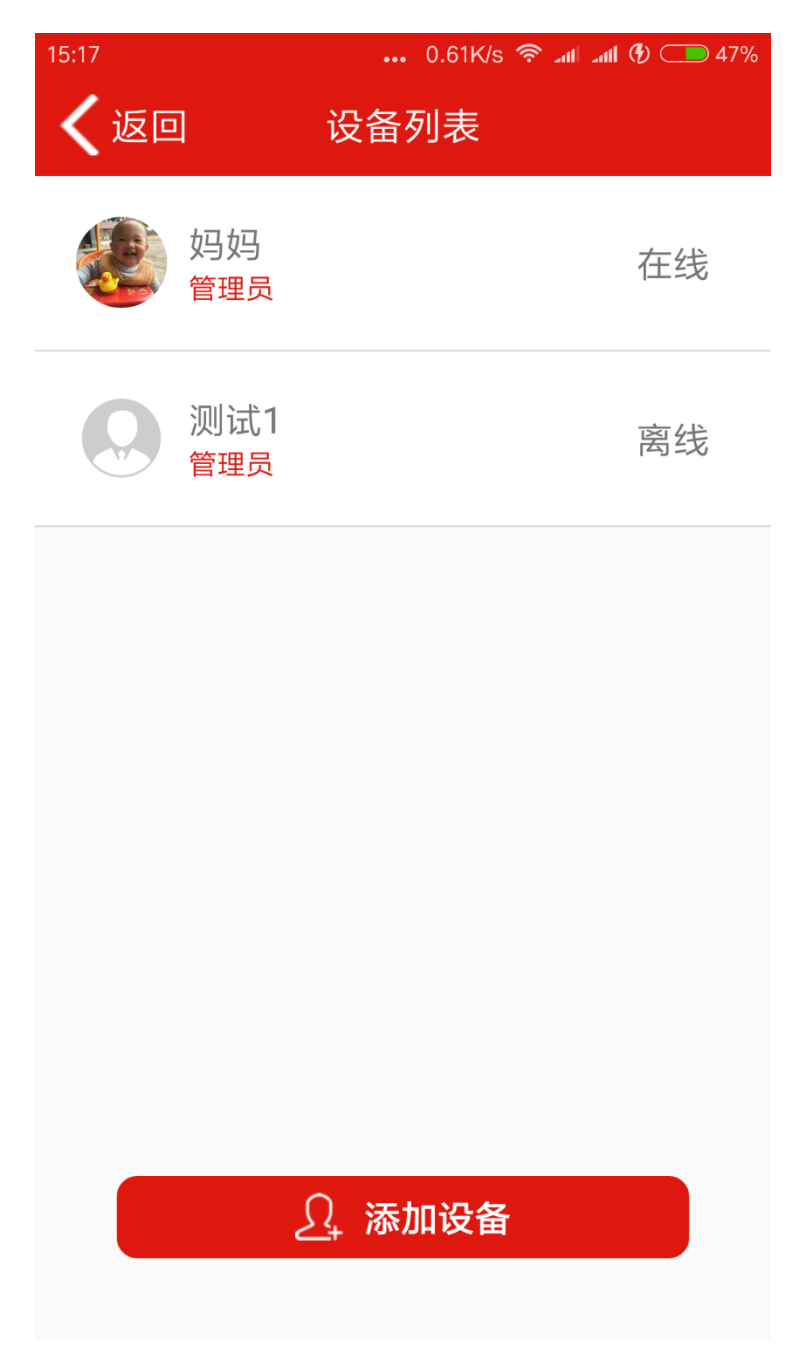

点击列表中的设备进入设备设置界面:

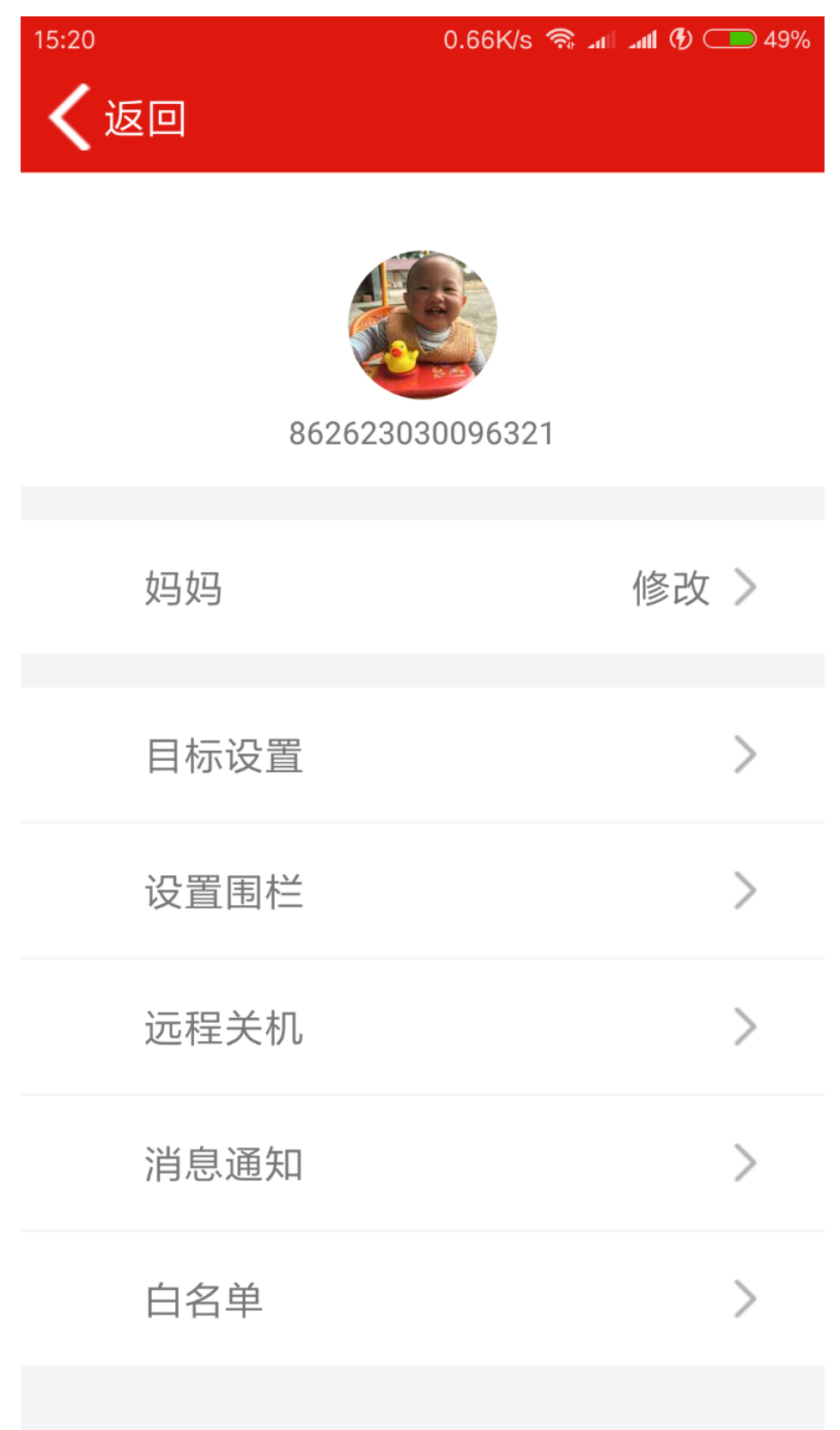

### 6.1 头像设置

点击 logo,在下面弹出的选项选择从相册中选择图片,选中图片点击确定就可以设置 logo 了。

| ۲    | 1.97K/s 🤶 🖧    100% | <b>()</b> 15:40 |  |  |  |
|------|---------------------|-----------------|--|--|--|
| く返回  |                     |                 |  |  |  |
| 86   | 2623030096321       |                 |  |  |  |
| 妈妈   | 修                   | 改 >             |  |  |  |
| 目标设置 |                     | >               |  |  |  |
| 设置围栏 |                     | >               |  |  |  |
| 远程关机 |                     | >               |  |  |  |
| 设置头像 |                     |                 |  |  |  |
| 从相   | 册选择一张图片             |                 |  |  |  |

取消

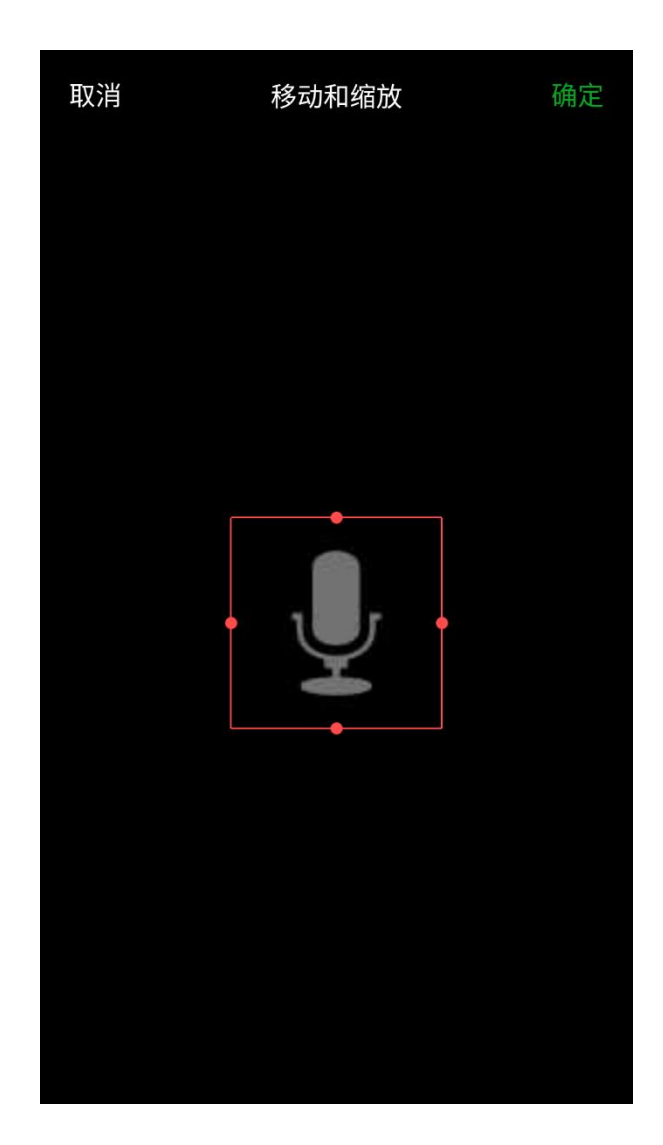

### 6.2 自定义关系修改

点击称谓后面的修改,即可修改设备使用者与账户主任的关系。

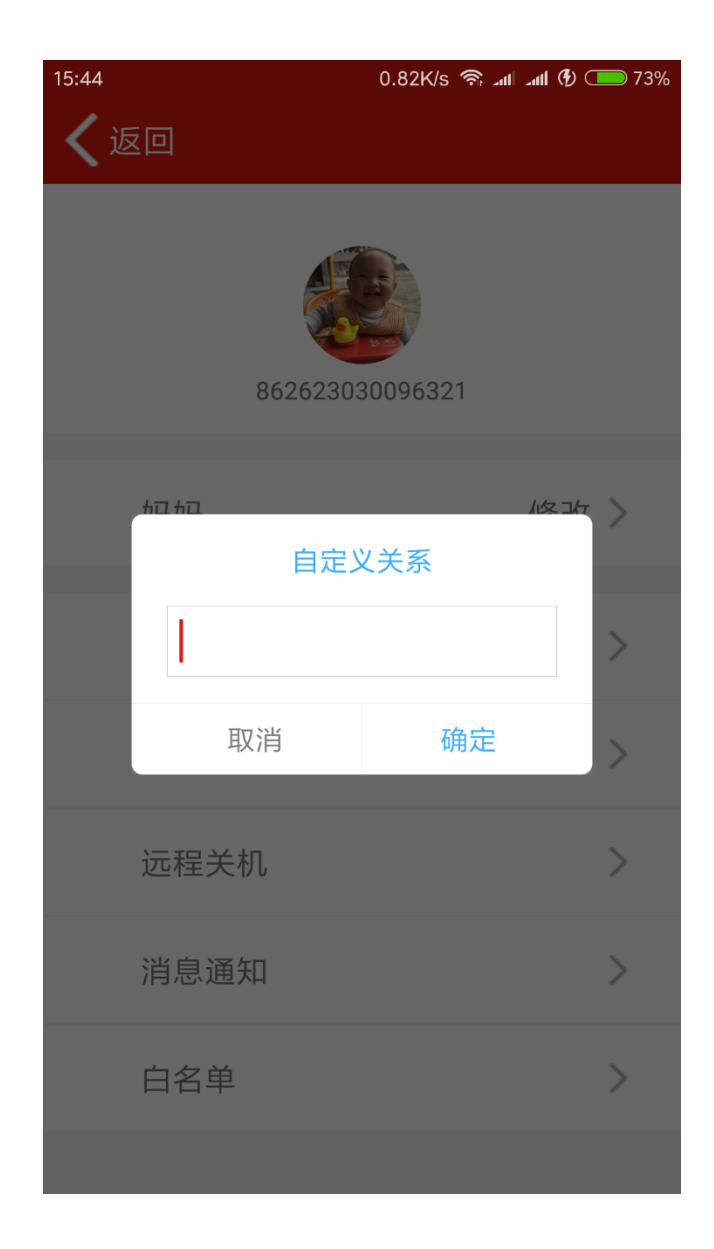

### 6.3 运动目标设置

点击该界面的目标设置会进入运动目标设置界面,在目标设定界面选定设定的目标。该界面 可以设置每日运动的步数。如每日 3000 步等还可以自定义设置运动目标。

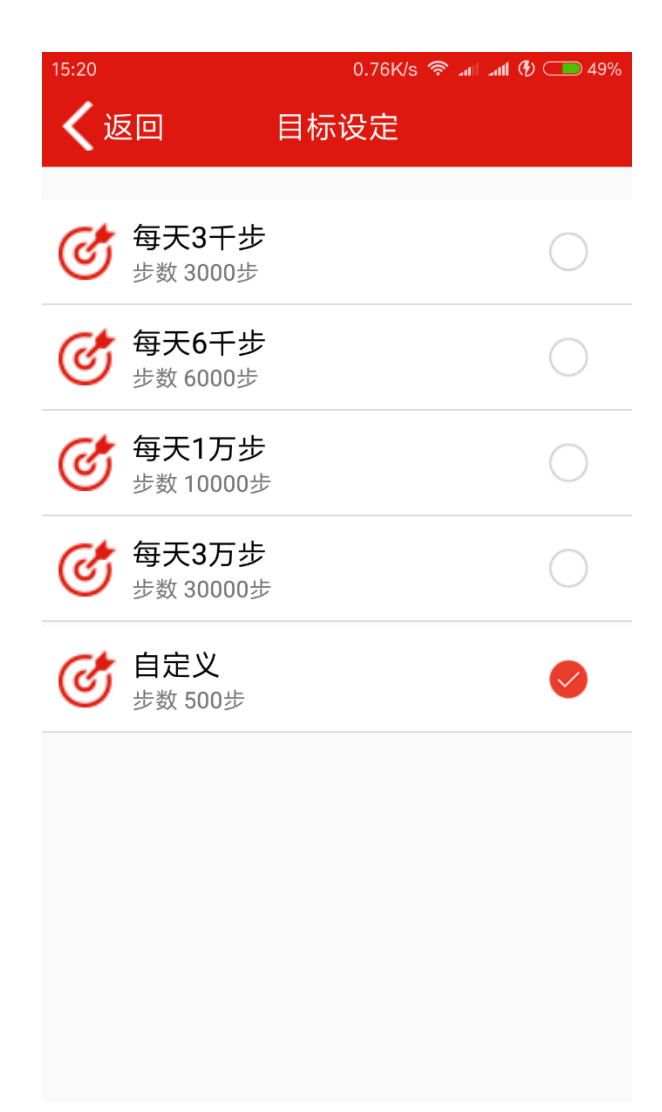

#### 6.4 设置围栏

点击该界面的设置围栏会进入电子围栏设置界面,设置好围栏后点击完成修改即可完成设 置。

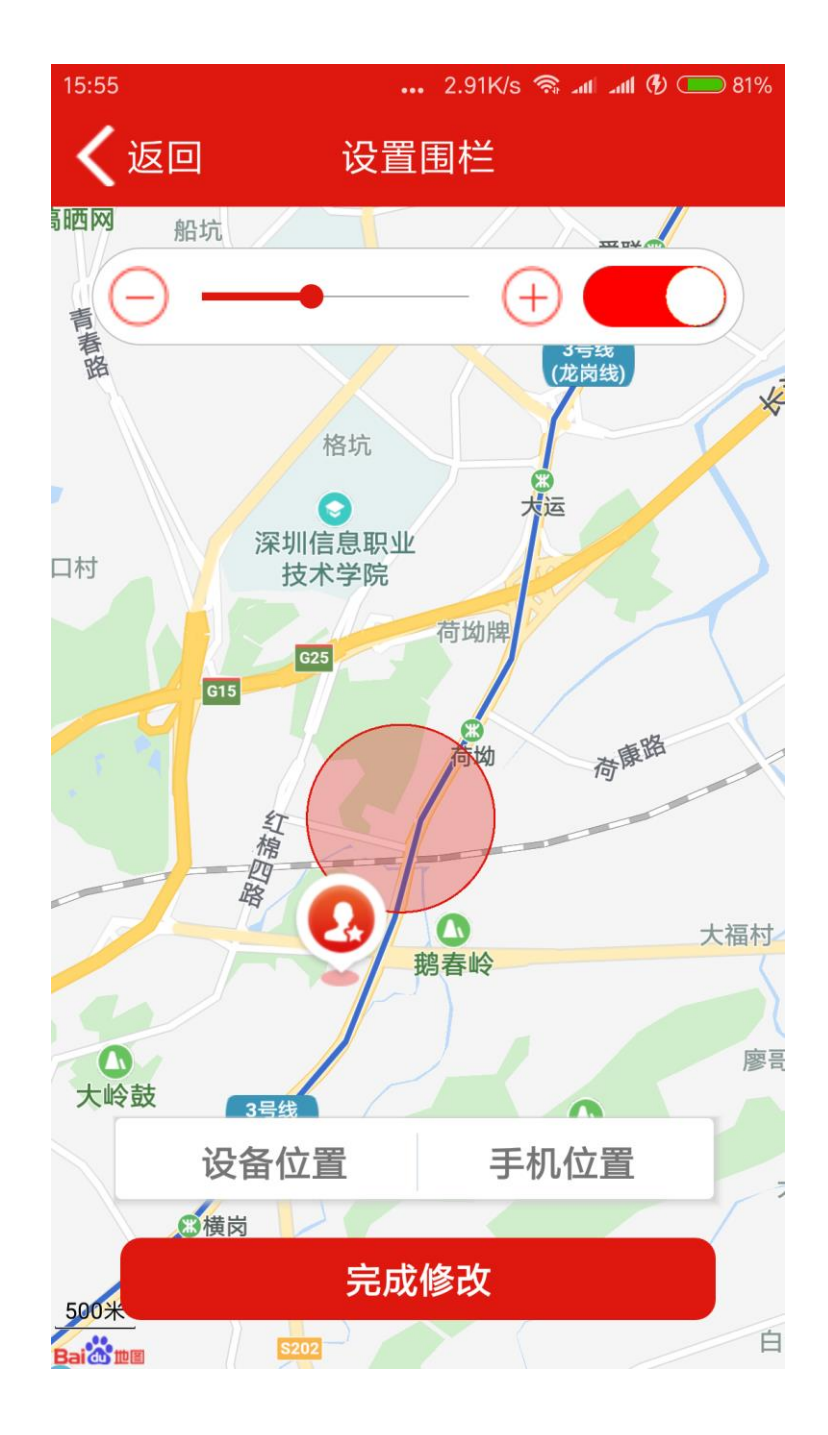

### 6.5 远程关机

点击该界面的远程关机,并在弹出的密码框中输入密码即可发送远程关机指令。 如图:

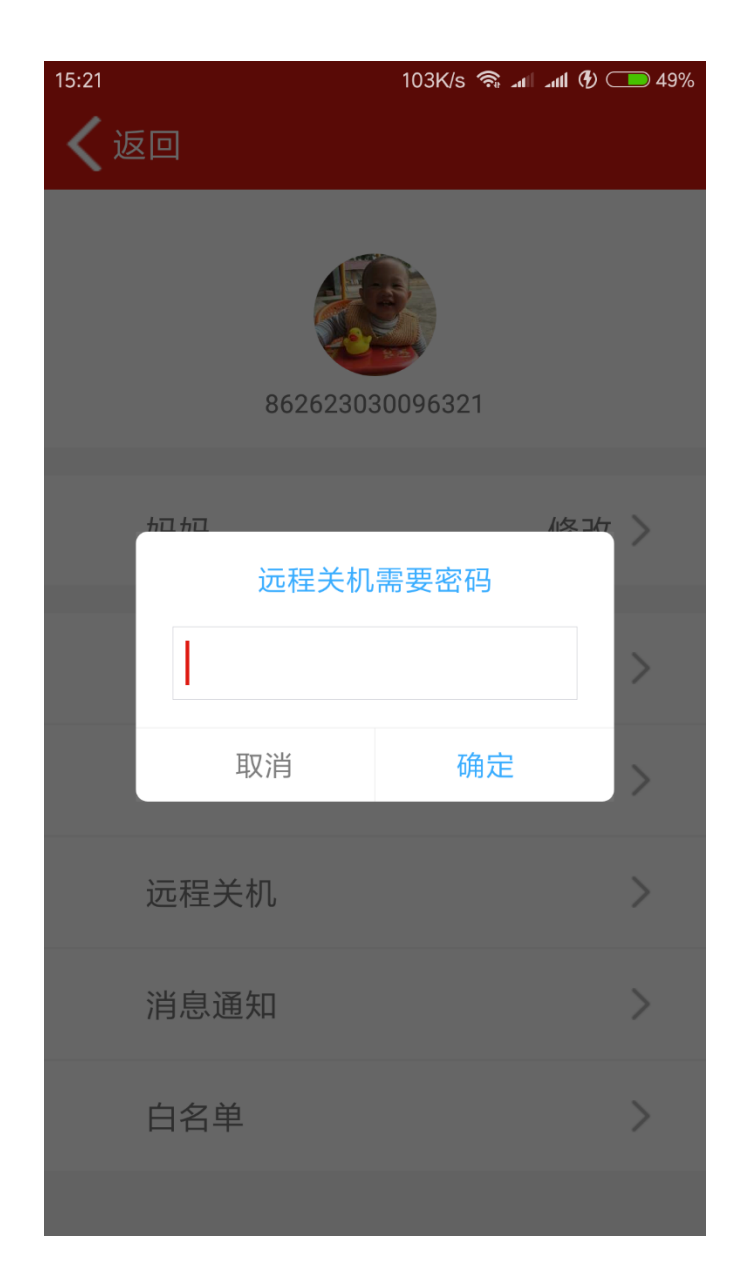

### 6.6 消息通知记录查看:

点击该界面的消息记录界面,进入消息记录查看界面,如图:

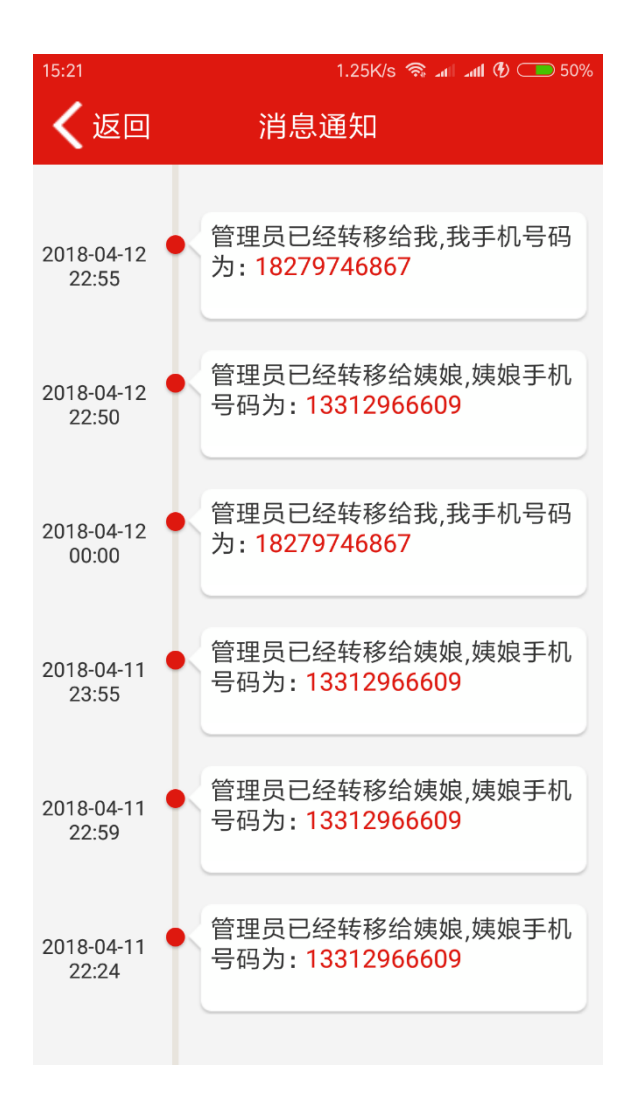

#### 6.7 白名单设置

点击该界面的白名单栏,进入白名单设置界面点击添加并按提示输入相关信息即可添加新 的白名单。点击已设置白名单后的按钮可以修改。

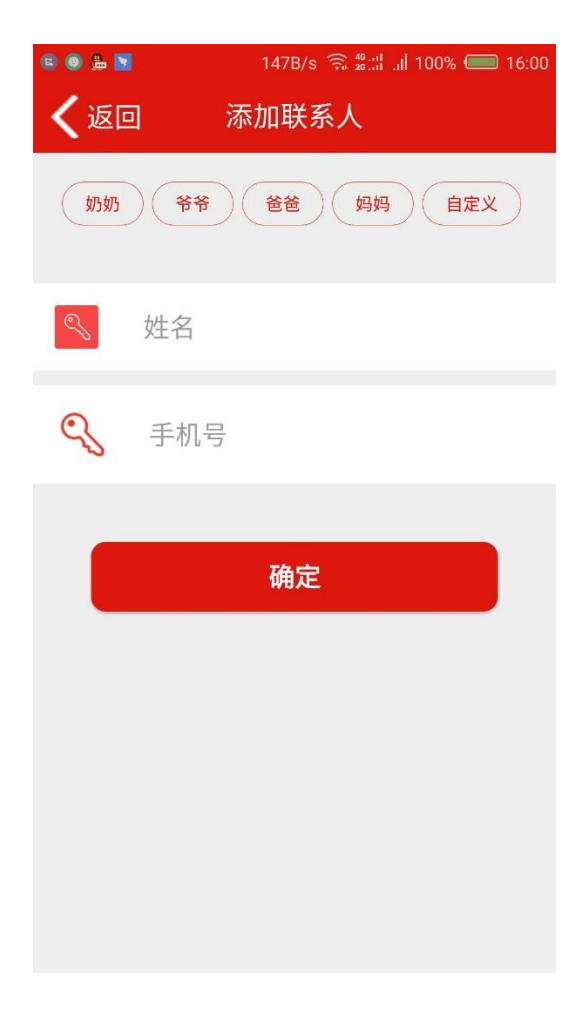

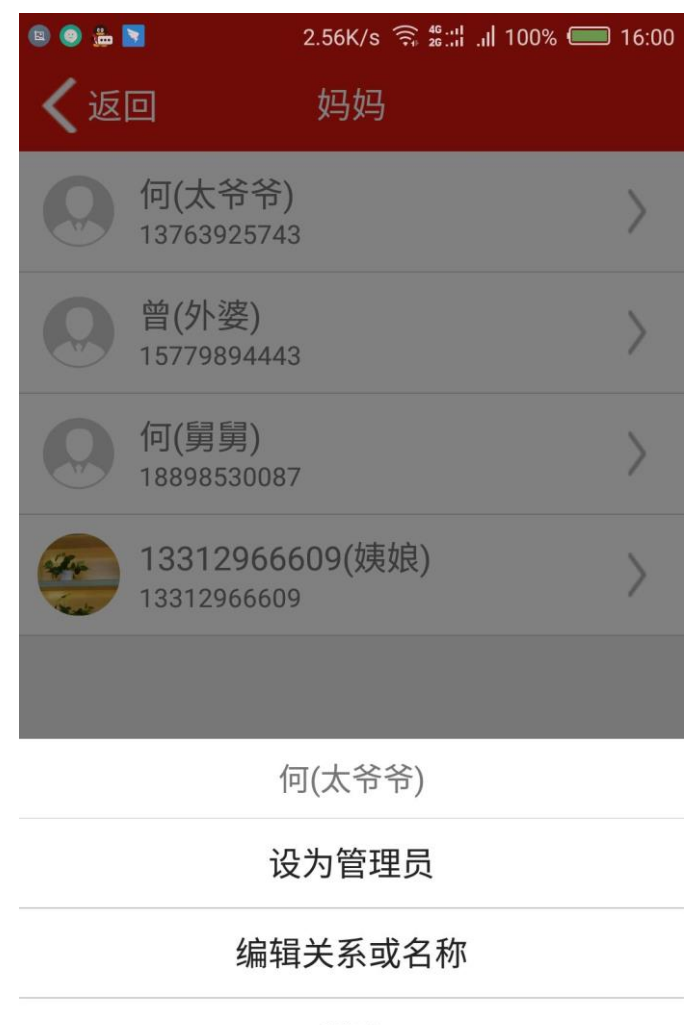

删除

取消

## 7.报警列表查看

点击主页面的报警图标进入报警记录查看界面,点击忧伤角的设置按钮进入报警类型订阅设置。

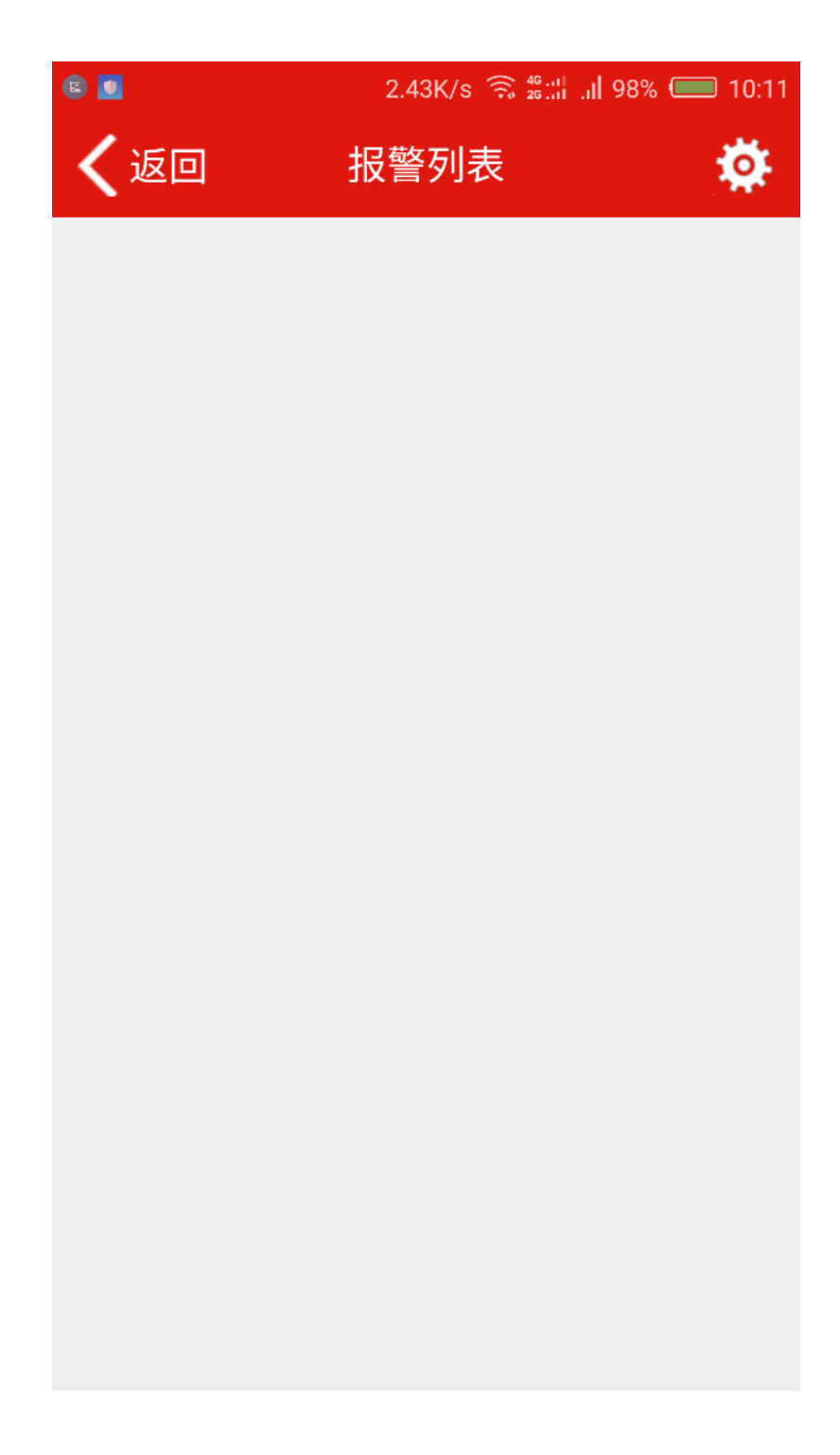

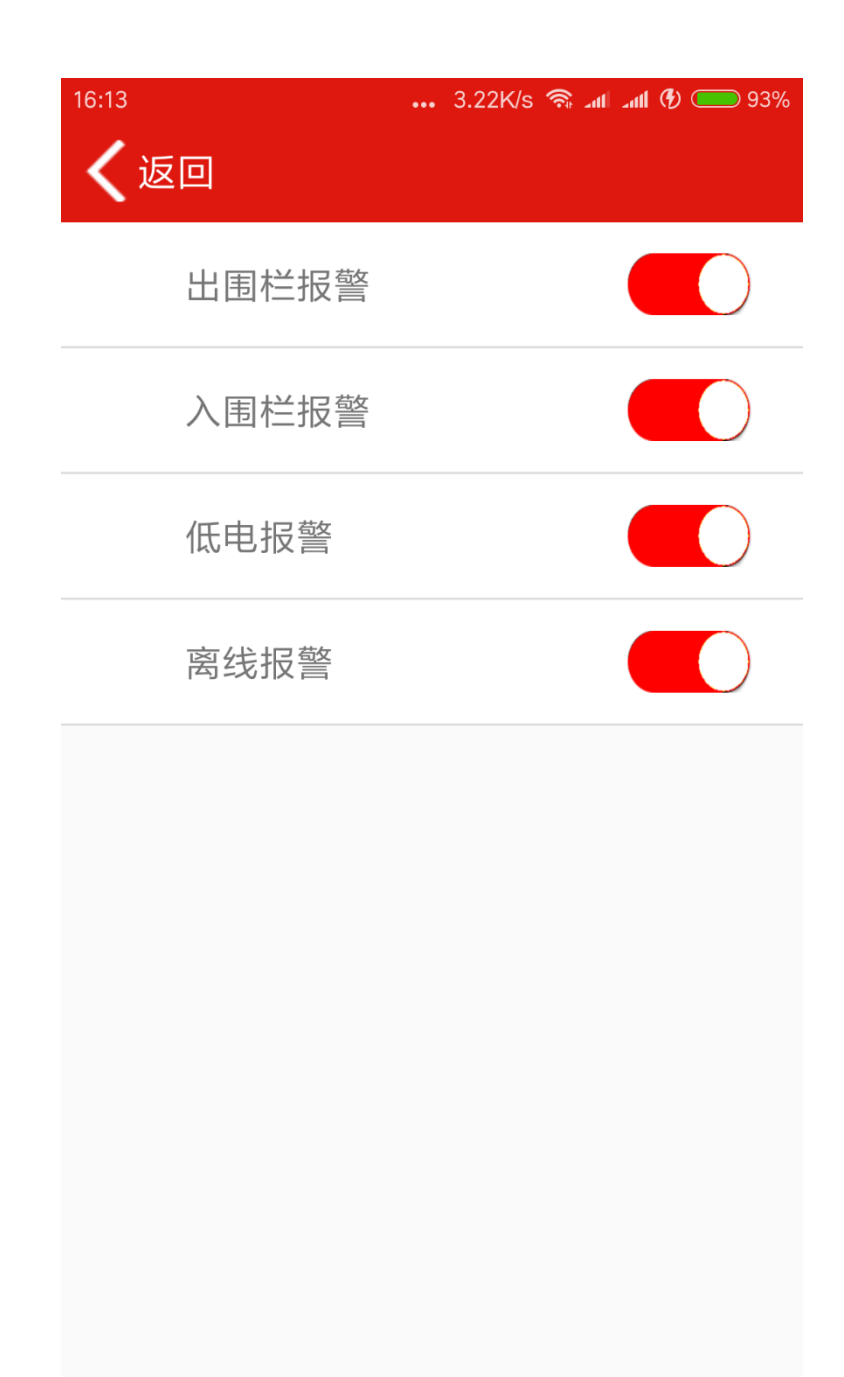

# 8.查看位置

主界面可以查看设备位置,点击卫星图标可以将地图切换成卫星地图。

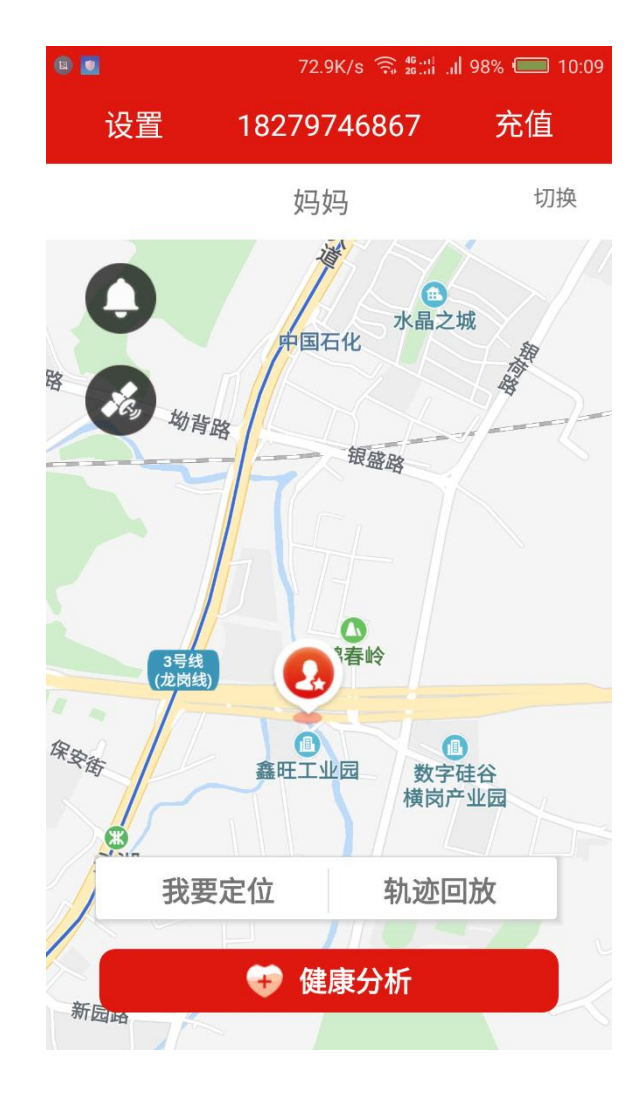

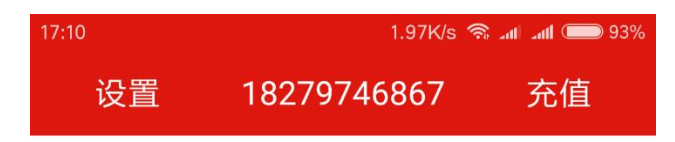

妈妈

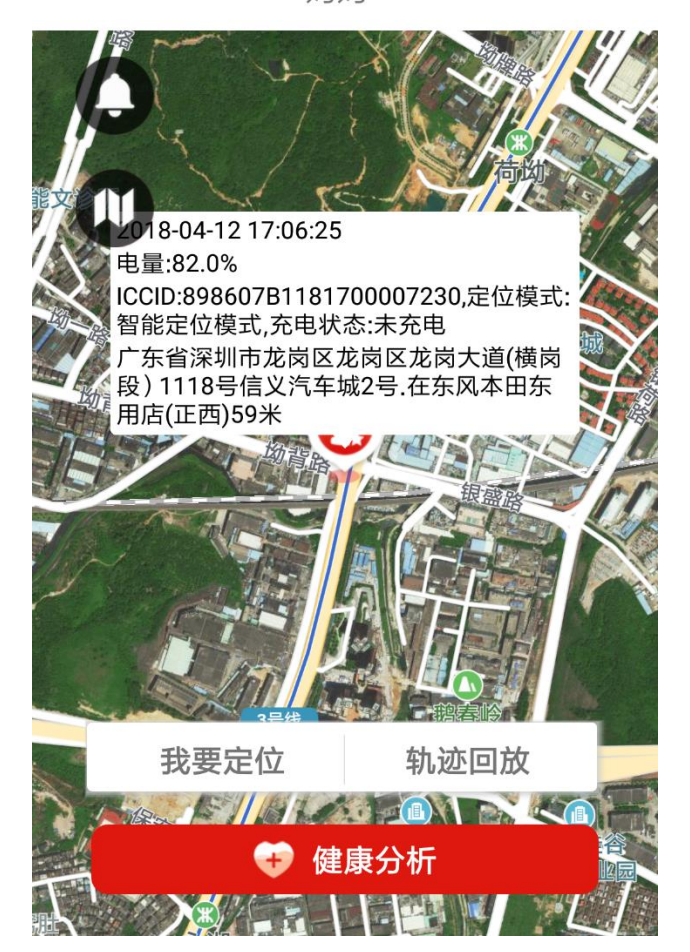

# 9.健康分析

点击健康分析进入健康分析界面。在该界面可以查看当日走路步数及卡路里消耗情况。

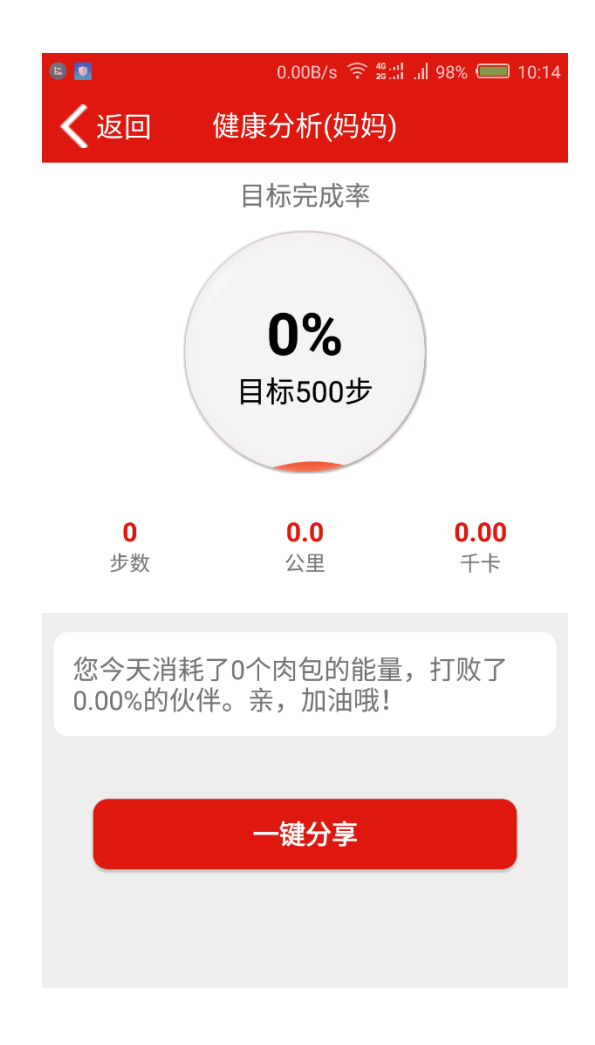

# 10 服务充值

点击主界面右上角的充值按钮对设备进行充值,选中充值的设备进入充值菜单选择界面。

|      | <sup>17:15</sup><br><b>く</b> 返回 | 选                      | <sup>2.4</sup><br>择充值设行 | 9K/s 斋 네<br>ች | .ntil 📖 93%  |              |
|------|---------------------------------|------------------------|-------------------------|---------------|--------------|--------------|
|      | ۲                               | 方炳<br><sup>管理员</sup>   |                         | 过其<br>2019-   | 月时间<br>03-31 |              |
|      |                                 |                        |                         |               |              |              |
|      |                                 |                        |                         |               |              |              |
|      |                                 |                        |                         |               |              |              |
|      |                                 |                        |                         |               |              |              |
|      |                                 |                        |                         |               |              |              |
|      |                                 | 为他                     | 也人设备充                   | 值             |              |              |
| 7:15 |                                 |                        | 0                       | .75K/s 🗟      | 🗐 lha tha 🐔  | <b>)</b> 939 |
| < ₺  | 외                               | 选择                     | 羊充值时                    | 间             |              |              |
| 请选择  | <b>设</b><br>充值内1                | と备号:86<br><sup>容</sup> | 5262303                 | 00963:        | 21           |              |
| 一年   |                                 |                        |                         |               | 60.0元        | <b>~</b>     |
| 两年   |                                 |                        |                         |               | 100.0元       |              |
|      |                                 |                        |                         |               |              |              |
|      |                                 |                        |                         |               |              |              |
|      |                                 |                        |                         |               |              |              |
|      |                                 |                        |                         |               |              |              |
|      |                                 | 7                      | <u> </u>                |               |              |              |
|      |                                 | μ                      |                         |               |              |              |